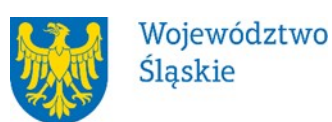

WZÓR

.....

[należy wskazać właściwą ION]

# REGULAMIN WYBORU PROJEKTÓW<sup>1</sup> W SPOSÓB KONKURENCYJNY

## w ramach programu Fundusze Europejskie dla Śląskiego 2021-2027

nr FESL-IZ/IP.XX-000/RR

PRIORYTET ...[numer i nazwa] DZIAŁANIE ...[numer i nazwa]

[Miejscowość]...... [data]

1 Regulamin wyboru projektów przedstawia zasady aplikowania oraz reguły wyboru projektów do dofinansowania. Dokument został przygotowany na podstawie

obowiązujących przepisów prawa krajowego oraz unijnego. Jakiekolwiek rozbieżności pomiędzy tym dokumentem a przepisami prawa rozstrzygać należy na rzecz przepisów prawa.

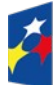

Fundusze Europejskie dla Śląskiego

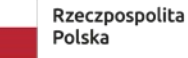

Dofinansowane przez Unię Europejską

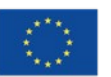

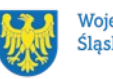

# Spis treści

| 1 | . Informacje o naborze                                                                                 | .4 |
|---|----------------------------------------------------------------------------------------------------|----|
|   | 1.1 Jak wziąć udział w naborze                                                                         | .4 |
|   | 1.2 Ważne daty                                                                                         | .4 |
|   | 1.3 Kto może ubiegać się o dofinansowanie - typy wnioskodawcy                                          | .5 |
|   | 1.4 Co możesz zrealizować w projekcie - typy projektów                                                 | .6 |
|   | 1.5 Jakie warunki musisz spełnić                                                                       | .6 |
|   | 1.6 Kto skorzysta na realizacji projektu                                                               | 6  |
|   | 1.7 Informacje dotyczące partnerstwa                                                                   | .6 |
|   | 1.8 Zgodność z zasadami horyzontalnymi                                                                 | 6  |
|   | 1.8.1 Zasada równości szans i niedyskryminacji (w tym dostępności dla osób z<br>niepełnosprawnościami) | 7  |
|   | 1.8.2 Zasada równości kobiet i mężczyzn                                                                | .7 |
| 2 | . Informacje finansowe                                                                                 | .9 |
|   | 2.1 Podstawowe informacje finansowe                                                                    | 9  |
|   | 2.2 Środki przeznaczone na mechanizm racjonalnych usprawnień w naborze                                 | 10 |
|   | 2.3 Kwalifikowalność wydatków                                                                          | 10 |
| 3 | . Wniosek o dofinansowanie projektu (WOD)                                                              | 11 |
|   | 3.1 Sposób złożenia wniosku o dofinansowanie                                                           | 11 |
|   | 3.2 Sposób, forma i termin składania załączników do WOD                                                | 12 |
|   | 3.3 Awaria LSI 2021                                                                                    | 13 |
|   | 3.4 Unieważnienie postępowania w zakresie wyboru projektów                                             | 14 |
| 4 | . Kryteria wyboru projektów i wskaźniki                                                                | 15 |
|   | 4.1 Kryteria wyboru projektów                                                                          | 15 |
|   | 4.2 Wskaźniki                                                                                          | 15 |
| 5 | . Wybór projektów do dofinansowania                                                                    | 16 |
|   | 5.1 Sposób wyboru projektów                                                                            | 16 |
|   | 5.2 Opis procedury oceny projektów                                                                     | 16 |
|   | 5.3 Uzupełnienie i poprawa wniosków o dofinansowanie                                                   | 16 |
|   | 5.4 Wyniki oceny                                                                                       | 17 |
|   | 5.5 Procedura odwoławcza                                                                               | 18 |
| 6 | . Umowa o dofinansowanie projektu                                                                      | 21 |
|   | 6.1 Warunki zawarcia umowy                                                                             | 21 |
|   |                                                                                                    |    |

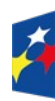

Dofinansowane przez Unię Europejską

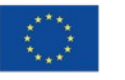

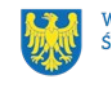

| 6.2 Co musisz zrobić przed zawarciem umowy o dofinansowanie2                 | 22 |
|------------------------------------------------------------------------------|----|
| 6.3 Zabezpieczenie umowy2                                                    | 23 |
| 6.4 Zmiany w projekcie przed zawarciem umowy2                                | 23 |
| 7. Komunikacja z ION2                                                        | 24 |
| 7.1 Dane teleadresowe do kontaktu2                                           | 24 |
| 7.2 Komunikacja dotycząca procesu oceny wniosku2                             | 25 |
| 7.3 Udzielanie informacji przez wnioskodawcę podmiotom zewnętrznym2          | 26 |
| 8. Przetwarzanie danych osobowych2                                           | 28 |
| 9. Wykaz skrótów2                                                            | 29 |
| 10. Słownik pojęć3                                                           | 30 |
| 11. Podstawy prawne3                                                         | 3  |
| 12. Załączniki do Regulaminu3                                                | 35 |
| Załącznik nr 1 - Kryteria wyboru projektów3                                  | 36 |
| Załącznik nr 2 - Wskaźniki3                                                  | 37 |
| Załącznik nr 3 - Wzór wniosku o dofinansowanie projektu                      | 8  |
| Załącznik nr 4 – Instrukcja wypełniania i składania wniosku o dofinansowanie |    |
| projektu3                                                                    | 39 |
| Załącznik nr 5 Wzór umowy o dofinansowaniu projektu4                         | 0  |

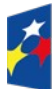

Fundusze Europejskie dla Śląskiego Rzeczpospolita Polska Dofinansowane przez Unię Europejską

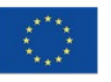

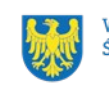

# 1. Informacje o naborze

Celem naboru jest wybór projektów do dofinansowania w ramach programu Fundusze Europejskie dla Śląskiego 2021-2027 (FE SL 2021-2027).

Składając wniosek o dofinansowanie projektu, potwierdzasz, że zapoznałeś się z Regulaminem oraz akceptujesz jego postanowienia.

Instytucja Organizująca Nabór (ION): [FS/ FR/ WUP/ ŚCP - należy podać pełne dane teleadresowe] Przedmiot naboru: [Należy podać działanie z FE SL 2021-2027.] Źródło finansowania: [EFS+/EFRR/FST]

#### Jak wziąć udział w naborze 1.1

Jeżeli chcesz wziąć udział w tym naborze, zapoznaj się z niniejszym Regulaminem. Przystępując do naboru, musisz złożyć wniosek o dofinansowanie projektu (WOD) zawierający opis Twojego projektu. Zrobisz to w systemie teleinformatycznym - LSI 2021.

#### Ważne daty 1.2

Rozpoczęcie naboru wniosków: [RRRR-MM-DD] Zakończenie naboru wniosków: [RRRR-MM-DD]

Orientacyjny termin zakończenia postępowania: .... kwartał 202.... r.

## Pamiętaj!

WOD możesz złożyć w dowolnym momencie trwania naboru. Nie zalecamy jednak składania wniosków w ostatnim dniu naboru. W takiej sytuacji będziemy mogli pomóc w rozwiązaniu ewentualnych problemów technicznych tylko do godziny 15:30.

#### Uwaga!

Zmiana terminu składania WOD może nastąpić w przypadku .....

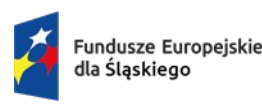

Dofinansowane przez Unie Europeiska

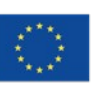

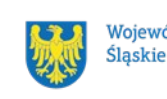

[Do uzupełnienia przez ION, jeśli ION przewiduje możliwość skrócenia naboru, musi ją wskazać wraz ze wskazaniem minimalnej liczby dni od zmiany terminu składania WOD do nowego terminu zakończenia naboru – patrz rozdz. 7 pkt 14 w zw. z pkt. 11 Wytycznych dot. wyboru projektów.]

Informację o wyznaczeniu nowego terminu zakończenia naboru wniosków opublikujemy na stronie internetowej programu FE SL 2021-2027 [oraz na stronie internetowej ION – zapis opcjonalny].

#### 1.3 Kto może ubiegać się o dofinansowanie - typy wnioskodawcy

Możesz ubiegać się o dofinansowanie, jeśli spełniasz wymagania określone w Regulaminie wyboru projektów.

Jeśli należysz do jednej z poniższych grup, ten nabór jest dla Ciebie:

- [Typ wnioskodawcy do uzupełnienia przez ION] •
- [Typ wnioskodawcy do uzupełnienia przez ION]

#### NIE możesz ubiegać się o dofinansowanie, jeśli:

 zostałeś wykluczony z możliwości otrzymania środków europejskich (na podstawie art. 207 ust. 4 ustawy o finansach publicznych)

. . . .

[ION uzupełnia każdorazowo pod konkretny nabór.]

#### [Pamietaj!

Aby otrzymać dofinansowanie nie możesz zalegać z płatnościami:

- podatków,
- składek na ubezpieczenie społeczne i zdrowotne, •
- innych należności wymaganych odrębnymi przepisami,
- ... zapis opcjonalny]

[ION w razie konieczności uzupełnia każdorazowo pod konkretny nabór powyższe informacje wraz ze wskazaniem, że przedmiotowe warunki dotyczą również partnerów w projekcie.]

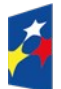

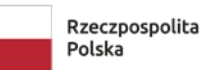

Dofinansowane przez Unię Europejską

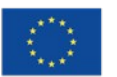

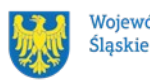

Województwo

## 1.4 Co możesz zrealizować w projekcie - typy projektów

[ION każdorazowo uzupełnia zapisy niniejszego podrozdziału. Możliwe jest również dodanie stosownego załącznika w przypadku, jeżeli opisy byłyby zbyt obszerne.] Twój projekt musi dotyczyć następujących typów projektów:

• [ION uzupełnia typy projektów.]

#### Dowiedz się więcej:

Szczegółowe informacje dotyczące typów projektów znajdziesz w SZOP FE SL 2021-2027 pod adresem [link do obowiązującego w danym naborze SZOP].

#### 1.5 Jakie warunki musisz spełnić

- 1. Okres, w którym musisz zrealizować projekt nie powinien przekraczać ... [ION wskazuje datę zakończenia realizacji projektu.]
- Twój projekt musi spełniać kryteria wyboru projektów opisane w załączniku nr 1 do niniejszego Regulaminu wyboru projektów.
- 3. [ION każdorazowo uzupełnia warunki dofinansowania projektu.]

#### 1.6 Kto skorzysta na realizacji projektu

Projekty realizowane przy dofinansowaniu z funduszy europejskich mają na celu wesprzeć określoną grupę docelową (bezpośrednich odbiorców wsparcia). [ION uzupełnia odbiorców wsparcia adekwatnie do naboru.]

#### 1.7 Informacje dotyczące partnerstwa

[ION uzupełnia informację, czy możliwe jest partnerstwo w projekcie, jeśli TAK opisuje zasady partnerstwa/ jeśli NIE informuje o braku takiej możliwości. Ponadto ION uzupełnia informację, że w systemach partnerzy oznaczani są jako realizatorzy.]

## 1.8 Zgodność z zasadami horyzontalnymi

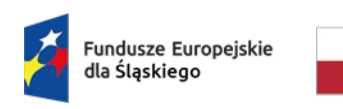

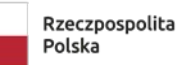

Dofinansowane przez Unię Europejską

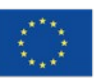

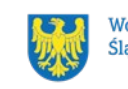

[ION każdorazowo wskazuje zasady stosownie do naboru, zgodnie z przyjętą kolejnością, dodając w razie konieczności kolejne podrozdziały do 1.8.]

Twój projekt musi mieć pozytywny wpływ na zasadę równości szans i niedyskryminacji, w tym dostępności dla osób z niepełnosprawnościami oraz być zgodny z zasadą równości kobiet i mężczyzn.

#### 1.8.1 Zasada równości szans i niedyskryminacji (w tym dostępności dla osób z niepełnosprawnościami)

Wsparcie polityki spójności będzie udzielane wyłącznie projektom i beneficjentom, którzy przestrzegają przepisów antydyskryminacyjnych, o których mowa w art. 9 ust. 3 Rozporządzenia PE i Rady nr 2021/1060.

W przypadku, gdy beneficjentem jest jednostka samorządu terytorialnego (lub podmiot przez nią kontrolowany lub od niej zależny), która podjęła jakiekolwiek działania dyskryminujące, sprzeczne z zasadami, o których mowa w art. 9 ust. 3 rozporządzenia nr 2021/1060, wsparcie w ramach polityki spójności nie może być udzielone.]

Głównym celem tej zasady w zakresie dostępności jest zapewnienie osobom z niepełnosprawnościami (np.: ruchową, narządu wzroku, słuchu i intelektualną), na równi z osobami pełnosprawnymi, dostępu do funduszy europejskich w zakresie:

- udziału w projektach, •
- użytkowania, •
- zrozumienia,
- komunikowania się,
- oraz korzystania z ich efektów.

#### 1.8.2 Zasada równości kobiet i mężczyzn

[Z uwagi na to, że zasada równości kobiet i mężczyzn sprawdzana na podstawie standardu minimum, będzie obowiazkowa dla projektów EFS+ oraz projektów "miękkich" w FST, każdorazowo do uzupełnienia przez ION do konkretnego naboru.]

#### Dowiedz sie wiecej:

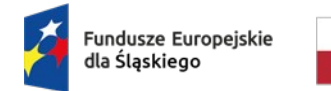

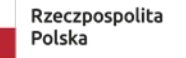

Dofinansowane przez Unie Europeiska

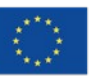

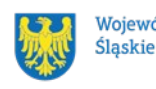

Województwo

Szczegółowe informacje znajdziesz w Wytycznych dotyczących realizacji zasad równościowych w ramach funduszy unijnych na lata 2021-2027 i w Instrukcji wypełniania i składania wniosku o dofinansowanie projektu stanowiącej załącznik nr 4 do niniejszego Regulaminu wyboru projektów oraz na stronie https://www.funduszeeuropejskie.gov.pl/strony/o-funduszach/fundusze-europejskiebez-barier/dostepnosc-plus/

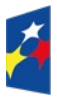

Fundusze Europejskie dla Śląskiego Rzeczpospolita Polska Dofinansowane przez Unię Europejską

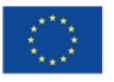

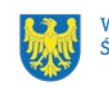

# 2. Informacje finansowe

#### 2.1 Podstawowe informacje finansowe

| Tahela 1   | Podstawowe | informacie | finansowe | dotvczace | nahoru |
|------------|------------|------------|-----------|-----------|--------|
| i abela 1. | FUUSIAWUWE | inionnacje | mansowe   | uotyczące | naboru |

| Kwota przeznaczona na<br>dofinansowanie projektów<br>w naborze                                                           | [wartość środków przeznaczonych na<br>dofinansowanie projektów w naborze:<br>– wkład Unii Europejskiej - kwota podana w<br>PLN <sup>2</sup> i EUR<br>- wkład budżetu państwa - kwota podana w<br>PLN]                                                                                                    |
|----------------------------------------------------------------------------------------------------|----------------------------------------------------------------------------------------------------|
| Maksymalny, dopuszczalny poziom<br>dofinansowania projektu/<br>Maksymalna, dopuszczalna kwota<br>dofinansowania projektu | <ul> <li>poziom dofinansowania projektu</li> <li>[Jeśli ION wskazuje maksymalny<br/>dopuszczalny poziom dofinansowania<br/>projektu, oznacza to procent wydatków<br/>kwalifikowalnych projektu, który może<br/>zostać objęty współfinansowaniem UE lub<br/>współfinansowaniem krajowym ze środków<br/>budżetu państwa.]<br/>ALBO</li> </ul> |
|                                                                                                    | <ul> <li>- kwotę dofinansowania projektu</li> <li>[Jeśli ION wskazuje maksymalną</li> <li>dopuszczalną kwotę dofinansowania</li> <li>projektu, oznacza to maksymalną kwotę w</li> <li>PLN, jaka może zostać przeznaczona na</li> <li>dofinansowanie jednego projektu]</li> </ul>                                                            |
|                                                                                                    | [ION wskazuje podstawę prawną<br>udzielania pomocy publicznej, jeśli takiej<br>udziela oraz zastrzega, że umowa o<br>dofinansowanie może zawierać odstępstwa<br>w zakresie maksymalnej dopuszczalnej<br>kwoty dofinansowania projektu, zgodnie z<br>podrozdziałem 11.1 pkt 4 wytycznych dot.<br>wyboru.]                                    |

[Ponadto ION w kolejnych wierszach może wskazać inne informacje finansowe dot. naboru (np. cross-financing, min/max wartość projektu).]

#### Pamiętaj!

2 Wartość w PLN określimy według algorytmu przeliczania środków, który stanowi załącznik do Kontraktu Programowego zawartego pomiędzy Zarządem Województwa Śląskiego a ministrem właściwym ds. rozwoju regionalnego.

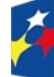

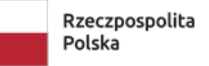

Dofinansowane przez Unię Europejską

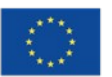

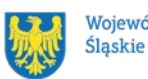

Województwo

Kwota przeznaczona na dofinansowanie projektów w naborze może zmieniać się w wyniku zmian kursu PLN wobec EUR i będzie ostatecznie ustalana w dniu zatwierdzenia wyników oceny wniosków o dofinansowanie.<sup>3</sup>

# 2.2 Środki przeznaczone na mechanizm racjonalnych usprawnień w naborze

[Jeśli ION przewiduje zastosowanie MRU, to opisuje zasady jego stosowania, jeśli ION nie przewiduje zabezpieczenia środków na MRU, to taka informacja również musi się znaleźć w Regulaminie.]

#### 2.3 Kwalifikowalność wydatków

[ION wskazuje informacje dotyczące kwalifikowalności wydatków, z uwzględnieniem metod uproszczonych, w tym kosztów pośrednich.]

3 Wartość w PLN określimy według algorytmu przeliczania środków, który stanowi załącznik do Kontraktu Programowego zawartego pomiędzy Zarządem Województwa Śląskiego a ministrem właściwym ds. rozwoju regionalnego.

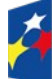

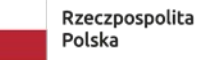

Dofinansowane przez Unię Europejską

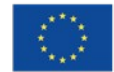

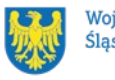

# 3. Wniosek o dofinansowanie projektu (WOD)

#### Sposób złożenia wniosku o dofinansowanie 3.1

Aplikowanie o środki w ramach programu Fundusze Europejskie dla Śląskiego 2021-2027 odbywa się za pomocą przeznaczonego do tego systemu teleinformatycznego – LSI 2021, dzięki któremu sprawnie uzupełnisz i złożysz wniosek o dofinansowanie projektu.

Wzór wniosku o dofinansowanie projektu znajdziesz w załączniku nr 3 do niniejszego Regulaminu wyboru projektów.

## Pamietaj!

Wniosek o dofinansowanie projektu składasz wyłacznie elektronicznie w LSI **2021.** Wniosek o dofinansowanie projektu nie jest podpisywany. Założenie profilu odpowiednio wcześniej, umożliwi Ci dostęp do systemu i zapoznanie się z jego funkcjonowaniem.

#### Dowiedz się więcej:

Zapoznaj się z dostępnymi instrukcjami dotyczącymi LSI 2021, które znajdziesz na stronie programu FE SL 2021-2027.

Znajdziesz w nich m.in. wskazówki jak wypełnić wniosek o dofinansowanie projektu.

#### Pamietaj!

#### Obowiązuje zasada, że jeden podmiot może założyć w systemie tylko jeden profil.

Właściciel profilu odpowiedzialny jest za zarządzanie użytkownikami - może przyłączyć do danego profilu konto innego użytkownika i tym samym przydzielić użytkownikom uprawnienia w ramach wniosków o dofinansowanie.

#### Jak skutecznie złożyć WOD w 5 krokach:

- 1. <u>Zarejestruj</u> konto użytkownika pod adresem <u>http://lsi2021.slaskie.pl</u> (jeżeli posiadasz konto użytkownika – pomiń ten krok);
- 2. <u>Stwórz</u> profil skorzystaj z przycisku "utwórz nowy profil", po jego utworzeniu staniesz się właścicielem profilu i będziesz miał możliwość przyłączania kont

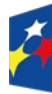

Fundusze Europejskie dla Śląskiego

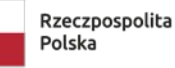

Dofinansowane przez Unie Europeiska

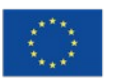

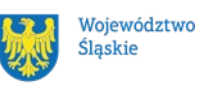

11

użytkowników do swojego profilu (jeżeli posiadasz konto przyłączone do interesującego Cię profilu – pomiń ten krok i wybierz właściwy profil z listy dostępnych profili):

- jeżeli podmiot, w imieniu którego chcesz złożyć WOD, posiada już profil, zgłoś się do osoby nim zarządzającej, aby przyłączyła Cię do profilu; Pamiętaj o stosownym upoważnieniu do złożenia WOD!
- jeżeli uzupełniasz wniosek o dofinansowanie jako jednostka organizacyjna innego podmiotu (nie posiadająca osobowości prawnej ani zdolności prawnej), zgłoś się do jednostki nadrzędnej, aby przyłączyła Cię do profilu; Pamiętaj o stosownym upoważnieniu do złożenia WOD!
- Wybierz interesujący Cię nabór i kliknij "rozpocznij projekt";
- 4. Utwórz i wypełnij wniosek o dofinansowanie projektu zgodnie z instrukcja wypełniania i składania wniosku o dofinansowanie projektu, stanowiącej załącznik nr 4 do Regulaminu wyboru projektów;
- 5. Złóż wniosek o dofinansowanie projektu za pomocą przycisku "złóż". Pamiętaj o wcześniejszym uzupełnieniu wszystkich niezbędnych danych.

## Pamiętaj o terminach!

Wniosek musi zostać złożony w LSI 2021 do momentu zakończenia naboru, którego czas jest określony precyzyjnie, co do sekundy. Po jego upływie system zablokuje możliwość złożenia wniosku o dofinansowanie projektu.

[ION opcjonalnie może wskazać limit dotyczący ilości WOD złożonych w ramach danego naboru przez wnioskodawcę.]

#### 3.2 Sposób, forma i termin składania załączników do WOD

Wymagane załączniki do wniosku o dofinansowaniu składasz w sekcji załączniki do wniosku. Pamiętaj o jej uzupełnieniu.

#### Załączniki niezbędne do wniosku o dofinansowanie projektu:

[ION uzupełnia adekwatnie do naboru, wskazując jednocześnie formę załącznika.]

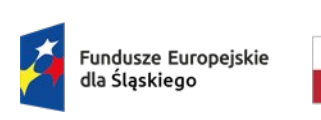

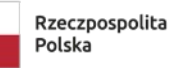

Dofinansowane przez Unię Europejską

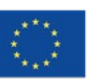

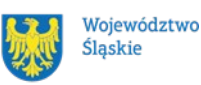

...

Powyższe załączniki złóż razem z wnioskiem o dofinansowanie, gdyż po jego złożeniu nie będziesz miał możliwości edycji wniosku.

#### Awaria LSI 2021 3.3

W przypadku awarii LSI 2021 każdorazowo zostanie podjęta decyzja o sposobie postępowania w zależności od zaistniałej sytuacji.

W przypadku awarii krytycznej, która spełnia <u>łacznie</u> następujące warunki:

- ٠ wystąpiła po stronie instytucji, która ogłosiła nabór wniosków o dofinansowanie projektu,
- jest awarią o charakterze technicznym, potwierdzoną przez administratorów LSI 2021,
- nie pozwala Ci na złożenie wniosku o dofinansowanie projektu,
- wystąpiła nie wcześniej niż 2 dni przed dniem zakończenia naboru, •

wydłużymy termin na złożenie przez Ciebie wniosku o dofinansowanie projektu o czas, jakiego będziemy potrzebować na jej usunięcie.

Taka informacja zamieszczona zostanie również na stronie internetowej programu FE SL 2021-2027 [oraz stronie internetowej ION – zapis opcjonalny].

Jeżeli w trakcie trwania naboru wniosków o dofinansowanie projektów pojawią się problemy techniczne, które nie pozwolą Ci na złożenie WOD, skontaktuj się z nami:

> pod numerem telefonu (32) ..... (w dni robocze w godz. 7:30-13:30) [do uzupełnienia przez ION dane kontaktowe do AMI z ION odpowiedzialnego za nabór]

lub

e-mailowo: ... [adres e-mail AMI ION] i lsi2021@slaskie.pl [adres e-mail wyznaczony przez ION]

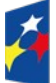

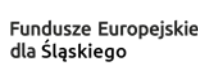

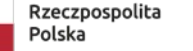

Dofinansowane przez Unie Europeiska

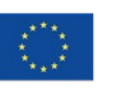

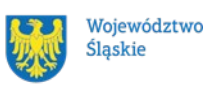

#### Uwaga!

Do każdego e-mailowego zgłoszenia koniecznie podaj poniższe informacje, które pomogą sprawnie rozwiązać problem:

- 1. imię i nazwisko,
- 2. login w LSI 2021,
- 3. numer telefonu,
- 4. nr ID projektu,
- 5. datę i godzinę wystąpienia błędu,
- 6. wersję przeglądarki internetowej,
- 7. szczegółowy opis błędu,
- 8. zrzut ekranu potwierdzający wystąpienie błędu.

# Pamiętaj, aby w tytule e-maila podać numer naboru, w ramach którego składany jest wniosek o dofinansowanie projektu.

#### 3.4 Unieważnienie postępowania w zakresie wyboru projektów

[Jeśli LSI 2021 umożliwi wnioskodawcom rezygnację z ubiegania się o dofinansowanie po zakończeniu naboru, to ION określa w Regulaminie, jakie konsekwencje dla prowadzonego postępowania będzie miało wycofanie się z niego wszystkich wnioskodawców, np. wskazuje, że takie postępowanie zostanie anulowane, zgodnie z zapisami Rozdziału 10 pkt. 5 Wytycznych dot. wyboru projektów.]

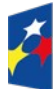

Fundusze Europejskie dla Śląskiego

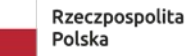

Dofinansowane przez Unię Europejską

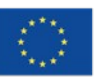

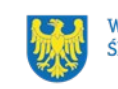

# 4. Kryteria wyboru projektów i wskaźniki

#### 4.1 Kryteria wyboru projektów

[ION wskazuje rodzaje kryteriów, sposób ich oceny, możliwość pozyskania wyjaśnień lub informacji podczas oceny kryterium.]

# Twój projekt zostanie oceniony w oparciu o kryteria wyboru projektów przyjęte przez KM FE SL. Kryteria znajdziesz w <u>załączniku nr 1</u> do Regulaminu wyboru projektów.

## 4.2 Wskaźniki

[ION podaje ogólną informację, czym są wskaźniki, aby wnioskodawcy byli świadomi produktów i rezultatów, jakie mają zostać osiągnięte w wyniku realizacji projektu oraz w celu zapewnienia jakości i porównywalności danych. Należy wskazać sposób monitorowania i konsekwencje nieosiągnięcia założonych wartości wskaźników. Należy rekomendować wnioskodawcy określanie wartości docelowej wskaźników adekwatnie do wartości wnioskowanego dofinansowania oraz umieścić informację, że wskaźniki powinny być podawane w podziale na płeć – jeśli dotyczy.]

Twój projekt musi zawierać informację o wskaźnikach, jakie planujesz osiągnąć dzięki realizacji projektu. Z ich wykonania będziesz rozliczony - nieosiągnięcie zaplanowanych wskaźników może stanowić podstawę do niewypłacenia lub zwrotu dofinansowania, a także do rozwiązania umowy o dofinansowanie.

#### Dowiedz się więcej:

## Informacja dotycząca wskaźników znajduje się w <u>załączniku nr 2</u> do Regulaminu wyboru projektów.

[W załączniku dot. wskaźników ION zamieszcza m.in.: szczegółowe informacje dotyczące poszczególnych wskaźników, ich definicji, źródła i sposobu pomiaru i monitorowania wskaźników (uwzględniając LWK i LWP).]

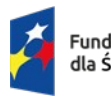

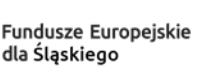

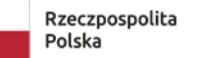

Dofinansowane przez Unię Europejską

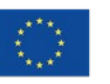

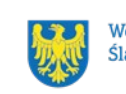

# 5. Wybór projektów do dofinansowania

#### Sposób wyboru projektów 5.1

Celem wyboru projektów do dofinansowania jest... [ION uzupełnia adekwatnie do naboru zgodnie z zapisami wytycznych dot. wyboru projektów rozdz. 5 pkt. 14-21.]

#### Opis procedury oceny projektów 5.2

[ION uzupełnia adekwatnie do naboru zgodnie z zapisami wytycznych dot. wyboru projektów. Opis procedury nie powinien się ograniczać tylko do informacji z podrozdziału 8.1 pkt 3 lit. d wytycznych dotyczących wyboru projektów - tj. czy ocena w ramach postępowania będzie podzielona na etapy; ION wskazuje przykładowe etapy, jakie można wyróżnić, tj. np..: etap oceny formalnej, etap oceny merytorycznej, etap oceny strategicznej, etap oceny finansowej. Jeśli wyróżnia się etapy należy je wskazać i opisać. ION może uzupełnić podrozdział o informacje związane z zatwierdzaniem wyników oceny przez Zarząd Województwa Śląskiego.]

[Pamietaj!

Na stronie internetowej programu FE SL 2021-2027 oraz na portalu opublikujemy informację o projektach, które zakwalifikowały się do kolejnego etapu. Poinformujemy Cię również o zakwalifikowaniu Twojego projektu do kolejnego etapu oceny. - zapis opcjonalny]

#### Uzupełnienie i poprawa wniosków o dofinansowanie 5.3

[ION wskazuje, czy umożliwia uzupełnienie i jeśli tak to w jakim zakresie i terminie można uzupełnić lub poprawić wniosek. Obowiązuje przy tym zasada równego traktowania wnioskodawców, zgodnie z art. 51 ust. 1 pkt 8 ustawy wdrożeniowej i podrozdziałem 8.2 pkt 1 - 5 Wytycznych dotyczących wyboru projektów na lata 2021-2027.]

#### Pamietai!

Termin wyznaczony na poprawę/uzupełnienie WOD (wskazany w wezwaniu) liczy się od dnia następującego po dniu przekazania Ci wezwania.

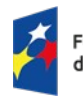

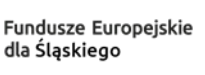

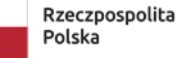

Dofinansowane przez Unie Europeiska

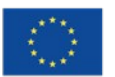

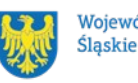

Województwo

Szczegółowe informacje znajdziesz w punkcie 7.2 Regulaminu wyboru projektów.

## Jeśli nie uzupełnisz lub nie poprawisz WOD w wyznaczonym terminie albo zrobisz to niezgodnie z zakresem określonym w wezwaniu to ...

[ION uzupełnia zapis zgodnie z przyjętym sposobem postępowania, wskazując jedną z możliwości wyliczonych w podrozdz. 8.2 pkt 7 i 8 Wytycznych albo inną.]

#### Poprawa/uzupełnienie WOD następuje w LSI2021.

[Jeśli znajdziemy w Twoim wniosku oczywistą omyłkę, możemy ją poprawić, o czym zostaniesz poinformowany – zapis opcjonalny]

## 5.4 Wyniki oceny

Kiedy zakończymy ocenę projektów i ją zatwierdzimy, poinformujemy Cię o tym. Informacje o projektach wybranych do dofinansowania oraz tych, które otrzymały ocenę negatywną publikowane będą także na stronie internetowej FE SL 2021-2027 oraz na portalu [a także stronie internetowej ION – zapis opcjonalny].

Zatwierdzenie oceny Twojego wniosku może zakończyć się:

• pozytywną oceną projektu i wybraniem projektu do dofinansowania,

 negatywną oceną projektu w rozumieniu art. 56 ust. 5 i 6 ustawy wdrożeniowej<sup>4</sup>.

## Uwaga!

Po zakończeniu postępowania możemy wybrać do dofinansowania na kwotę wyższą niż przewidziana w Regulaminie projekty, które zostały pierwotnie negatywnie ocenione z uwagi na wyczerpanie kwoty przeznaczonej na dofinansowanie, jeśli będziemy dysponować odpowiednimi środkami.

<sup>4</sup> Art. 56 ust. 5. Negatywną oceną jest każda ocena w zakresie spełniania przez projekt kryteriów wyboru projektów, na skutek której projekt nie może być zakwalifikowany do kolejnego etapu oceny lub wybrany do dofinansowania; ust. 6. Negatywna ocena, o której mowa w ust. 5, obejmuje także przypadek, w którym projekt nie może być wybrany do dofinansowania z uwagi na wyczerpanie kwoty przeznaczonej na dofinansowanie projektów w danym naborze.

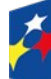

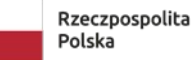

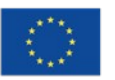

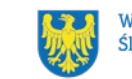

#### 5.5 Procedura odwoławcza

Jeśli Twój projekt otrzymał ocenę negatywną, możesz wnieść protest.

Protest możesz złożyć w ciągu 14 dni od dnia doręczenia informacji o negatywnej ocenie.

#### Uwaga!

W przypadku gdy kwota przeznaczona na dofinansowanie projektów w konkursie albo w ramach rundy konkursu nie wystarcza na wybranie projektu do dofinansowania, okoliczność ta nie może stanowić wyłącznej przesłanki wniesienia protestu.

#### Wymogi formalne protestu

Twój protest musi zawierać:

- dane instytucji, do której się zwracasz [dookreśla ION Instytucja ٠ Zarządzająca/Instytucja Pośrednicząca FE SL];
- Twoje dane (nazwę Wnioskodawcy, adres);
- numer wniosku o dofinansowanie (którego oceny dotyczy protest);
- kryteria wyboru projektów, z których oceną się nie zgadzasz (wraz z uzasadnieniem);
- ٠ zarzuty proceduralne, jeżeli uważasz, że takie naruszenia miały miejsce (wraz z uzasadnieniem);
- Twój podpis lub podpis osoby, która Cię reprezentuje (wraz z dokumentem, • który potwierdza prawo tej osoby do występowania w Twoim imieniu).

## Składanie protestu

Wymień wszystkie swoje zarzuty w jednym proteście. Jeśli uważasz, że ocena jest niezgodna z więcej niż jednym kryterium wyboru projektów, wymień wszystkie kryteria, względem których masz zastrzeżenia.

## Pamietaj!

Możesz złożyć tylko jeden protest dla każdego etapu oceny.

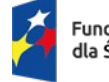

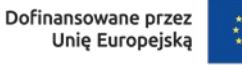

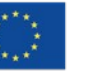

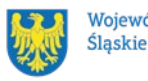

Jeśli składasz protest, **nie możesz**:

- podważać zasadności kryteriów oceny;
- przedstawiać informacji ani dokumentów, których nie wskazałeś w trakcie oceny projektu, a które mogłyby wpłynąć na jej wynik;
- rozszerzyć zakresu protestu w trakcie postępowania odwoławczego w takim przypadku rozpatrzone zostaną tylko te zarzuty, które przedstawiłeś w pierwotnej wersji protestu.

Swój protest złóż do [Instytucji Zarządzającej/ Pośredniczącej FE SL]:

 w <u>wersji elektronicznej</u> za pomocą skrzynki ePUAP, podpisując swój protest podpisem kwalifikowanym, podpisem zaufanym lub podpisem osobistym; albo

- w <u>wersji papierowej</u>, podpisując swój protest własnoręcznie i wysyłając na adres:
 [dane ION]

Jeśli Twój protest nie zostanie uwzględniony lub zostanie pozostawiony bez rozpatrzenia, możesz wnieść skargę do Wojewódzkiego Sądu Administracyjnego w Gliwicach.

#### Wycofanie protestu

Możesz wycofać protest przed zakończeniem postępowania odwoławczego. Jeśli wycofasz protest:

- zostanie on pozostawiony bez rozpatrzenia;
- nie będziesz mógł wnieść go ponownie,
- nie będziesz mógł złożyć skargi do Wojewódzkiego Sądu Administracyjnego w Gliwicach.

#### Dowiedz się więcej:

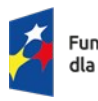

Dofinansowane przez Unię Europejską

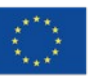

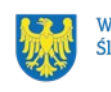

Twój protest rozpatrzymy w ciągu 21 dni od dnia jego otrzymania. W uzasadnionych przypadkach może to potrwać dłużej (maksymalnie 45 dni), o czym zostaniesz poinformowany.

W przypadku wniesienia protestu niespełniającego wymogów formalnych, zostaniesz wezwany do jego uzupełnienia, w terminie 7 dni, licząc od dnia otrzymania wezwania, pod rygorem pozostawienia protestu bez rozpatrzenia<sup>5</sup>.

O wyniku rozpatrzenia protestu (jego uwzględnieniu lub nie) zostaniesz poinformowany wraz z podaniem uzasadnienia oraz pouczeniem.

Szczegółowe zapisy dotyczące procedury odwoławczej znajdziesz w rozdziale 16 ustawy wdrożeniowej.

5 W przypadku protestów, które zostały złożone za pomocą środków komunikacji elektronicznej na indywidualną Skrzynkę Kontaktową na platformie ePUAP, korespondencja dotycząca protestu zostanie przekazana na indywidualną Skrzynkę Kontaktową na platformie ePUAP, z której został złożony protest. W przypadku protestów, które zostały złożone osobiście lub za pośrednictwem operatora pocztowego, w przypadku braku możliwości ustalenia adresu Skrzynki Kontaktowej ePUAP, korespondencja dotycząca protestu zostanie przekazana na adres wskazany w proteście.

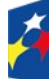

Fundusze Europejskie dla Śląskiego

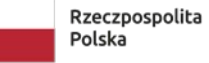

Dofinansowane przez Unię Europejską

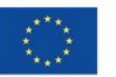

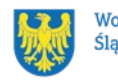

# 6. Umowa o dofinansowanie projektu<sup>6</sup>

#### 6.1 Warunki zawarcia umowy

[Jeśli istnieje konieczność - ION wskazuje dodatkowe warunki niezbędne do podpisania umowy.]

Podstawę dofinansowania projektu stanowi umowa o dofinansowanie projektu.

#### Umowa o dofinansowanie projektu może zostać zawarta, jeżeli:

- dokonałeś czynności niezbędnych przed zawarciem umowy zgodnie z pkt 6.2 Regulaminu wyboru projektów,
- spełniłeś warunki umożliwiające udzielenie wsparcia,
- złożyłeś dokumenty wskazane w Regulaminie wyboru projektów,
- <u>będą dostępne środki</u>.

#### Dowiedz się więcej:

## Wzór umowy o dofinansowanie projektu stanowi <u>załącznik nr 5</u> do niniejszego Regulaminu wyboru projektów.

<u>Umowa zostanie zawarta w formie elektronicznej<sup>78</sup>. Elektroniczna postać umowy</u> <u>musi zostać podpisana kwalifikowanym podpisem elektronicznym.</u>

#### Umowa o dofinansowanie projektu NIE może zostać zawarta w przypadku, gdy:

- nie dokonałeś czynności wymaganych zgodnie z pkt 6.2 Regulaminu wyboru projektów,
- zostałeś wykluczony z możliwości otrzymania dofinansowania na podstawie odrębnych przepisów,
- zrezygnowałeś z dofinansowania,
- doszło do unieważnienia postępowania w zakresie wyboru projektów.

#### Uwaga!

7 Decyzja o dofinansowaniu projektu podejmowana jest przez Zarząd Województwa w formie papierowej – zapis opcjonalny.

8 W wyjątkowych sytuacjach ION może podjąć decyzję o podpisaniu umowy w formie papierowej.

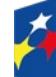

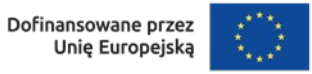

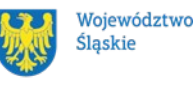

<sup>6</sup> Przez umowę o dofinansowanie należy również rozumieć porozumienie o dofinansowaniu. Zapisy dotyczące umowy stosuje się odpowiednio do decyzji o dofinansowaniu projektu.

W uzasadnionych przypadkach możemy odmówić podpisania umowy o dofinansowanie, np. jeśli zachodzi obawa wyrządzenia szkody w mieniu publicznym.

#### Dowiedz się więcej:

Szczegółowe zapisy dotyczące umowy o dofinansowanie projektu znajdziesz w rozdziale 15 ustawy wdrożeniowej.

#### Przetwarzanie danych osobowych będzie odbywało się na zasadach określonych

**w** [umowie o dofinansowanie projektu/odrębnej umowie powierzenia przetwarzania danych osobowych – zapis opcjonalny]. [ION wybiera adekwatnie do sposobu postępowania.]

#### 6.2 Co musisz zrobić przed zawarciem umowy o dofinansowanie

[ION wskazuje czynności niezbędne do podpisania umowy.]

Na etapie podpisywania umowy o dofinansowanie będziemy prosić Cię o dostarczenie niezbędnej dokumentacji (zaświadczeń/oświadczeń).

#### Musisz przedłożyć/dostarczyć nam:

[lista do uzupełnienia przez ION adekwatnie do naboru]

- 1. ...
- 2. ...

# Informacje o konieczności uzupełnienia dokumentacji przekażemy Ci w formie elektronicznej.

[ION może doprecyzować np. e-mailowo, za pośrednictwem skrzynki podawczej ePUAP]

## Pamiętaj!

#### Niezłożenie wymaganych dokumentów w wyznaczonym terminie oznacza

[ION doprecyzowuje konsekwencje niezłożenia dokumentów przez wnioskodawcę]

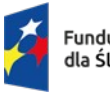

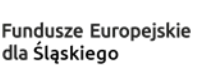

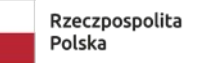

Dofinansowane przez Unię Europejską

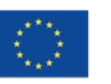

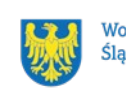

#### 6.3 Zabezpieczenie umowy

[ION określa możliwe formy wniesienia zabezpieczenia prawidłowej realizacji umowy o dofinansowanie, termin jego wniesienia, konsekwencje niewniesienia zabezpieczenia, zasady zwrotu/uruchomienia zabezpieczenia.]

## W przypadku podpisania umowy o dofinansowanie musisz wnieść poprawnie ustanowione zabezpieczenie prawidłowej realizacji umowy o dofinansowanie,

na kwote [Do uzupełnienia przez ION, np. nie mniejsza niż wysokość kwoty dofinansowania/co najmniej równowartą najwyższej transzy zaliczki wynikającą z umowy o dofinansowanie]:

- forma zabezpieczenia ......[do uzupełnienia]
- termin wniesienia zabezpieczenia .... [do uzupełnienia]

Jeśli nie wniesiesz zabezpieczenia w wymaganej formie i terminie ... [do uzupełnienia]

#### Zmiany w projekcie przed zawarciem umowy 6.4

Jeżeli wystąpią okoliczności, które mogą mieć negatywny wpływ na wynik oceny Twojego projektu<sup>9</sup>, możliwe, że poddamy go ponownej ocenie. Zastosowanie znajdą wtedy zapisy rozdziału 5. Od Takiej oceny będzie Ci przysługiwać prawo do protestu.

Informację o poddaniu projektu ponownej ocenie wyślemy Ci na skrzynkę ePUAP, którą podałeś w sekcji "kontakty". [Zmianę statusu wniosku zobaczysz także w LSI2021. - zapis opcjonalny]

9 Rozumie się przez to takie zmiany w projekcie, które skutkowałyby niespełnieniem kryteriów wyboru projektu, a w konsekwencji przyznaniem oceny negatywnej.

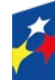

Fundusze Europejskie dla Śląskiego

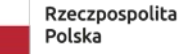

Dofinansowane przez Unie Europejska

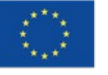

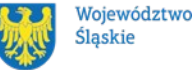

## 7. Komunikacja z ION

## 7.1 Dane teleadresowe do kontaktu

W przypadku pytań lub wątpliwości dotyczących naboru skontaktuj się z nami:

 telefonicznie lub e-mailowo za pośrednictwem właściwego punktu informacyjnego:

#### Główny Punkt Informacyjny o Funduszach Europejskich w Katowicach

al. Wojciecha Korfantego 79, 40-131 Katowice godziny pracy: pon. 7:00 – 17:00, wt. – pt. 7:30 – 15:30. Telefony konsultantów: +48 32 77 44 720 +48 32 77 44 721 +48 32 77 44 724 e-mail: punktinformacyjny@slaskie.pl

## Punkt Kontaktowy ŚCP – Śląskie Centrum Przedsiębiorczości

ul. Katowicka 47. 1 piętro, pokój 101 41-500 Chorzów godziny pracy: 7:30 – 15:30 Telefony konsultantów: +48 32 743 91 71, +48 32 743 91 77, e-mail: punkt.kontaktowy@scp-slask.pl

## Punkt Kontaktowy WUP- EFS - Wojewódzki Urząd Pracy w Katowicach

ul. Kościuszki 30. parter, pokój nr 2 40-037 Katowice godziny pracy: 7:30 – 15:30 Telefony konsultantów: +48 32 757 33 11 e-mail: efs@wup-katowice.pl

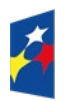

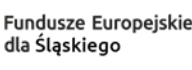

Rzeczpospolita Polska Dofinansowane przez Unię Europejską

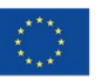

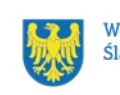

#### w siedzibie ION

[dane teleadresowe ION]

.... (Departamentu Europejskiego Funduszu Społecznego/ Departamentu Europejskiego Funduszu Rozwoju Regionalnego/Śląskiego Centrum Przedsiębiorczości/ Wojewódzkiego Urzędu Pracy w Katowicach)

ul. ....., XX-XXX ......[miejscowość]

w godzinach pracy: 7:30 – 15:30.

Telefon w celu ustalenia spotkania: +48 32 .....

#### telefonicznie i mailowo do osób odpowiedzialnych za nabór: •

...@slaskie.pl (+48 32 .....)/ ...@wup-katowice.pl (+48 32 .....)/...@scp-slask.pl (+48 32 ....)

#### Uwaga!

ION ma 7 dni na udzielenie odpowiedzi na pytania dotyczące naboru, chyba że pytanie dotyczy skomplikowanej sprawy. Jeżeli zadasz pytanie zbyt późno, możemy nie zdążyć odpowiedzieć przed zakończeniem naboru.

Przedmiotem zapytań nie mogą być konkretne zapisy czy rozwiązania zastosowane w danym projekcie celem ich wstępnej oceny. Pamiętaj, że odpowiedź udzielona przez ION nie jest równoznaczna z wynikiem weryfikacji/oceny wniosku. Na stronie internetowej FE SL 2021-2027 zamieścimy wyjaśnienia zawierające informacje o danym postępowaniu. Wyjaśnienie jest wiążące do czasu jego odwołania. O jego odwołaniu również poinformujemy na stronie.

#### Dowiedz się więcej

Odpowiedzi na najczęściej zadawana pytania lub zgłaszane wątpliwości zamieścimy również w odrębnej zakładce (FAQ) na stronie internetowej FE SL 2021-2027 [oraz na stronie internetowej ION – zapis opcjonalny].

#### 7.2 Komunikacja dotycząca procesu oceny wniosku

Wezwania do czynności wymaganych na etapie oceny WOD znajdziesz w LSI 2021. Z chwilą, kiedy wezwanie zostanie zamieszczone w LSI 2021 (w procesie obsługi projektu, który znajdziesz w kolumnie Operacje), na e-mail, który podano we wniosku o dofinansowanie, wpłynie komunikat z adresu: <u>lsi2021@slaskie.pl</u>. Koniecznie zapoznaj się z jego treścią, w terminie wskazanym w wezwaniu.

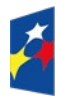

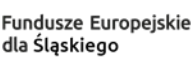

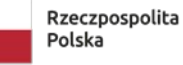

Dofinansowane przez Unię Europejską

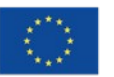

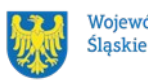

Województwo

#### Pamiętaj!

# Termin na podjęcie czynności z WOD biegnie od dnia następującego po dniu, w którym zamieszczono wezwanie w LSI 2021.

Wyjaśnienia, a w razie konieczności poprawiony WOD, składasz ponownie za pośrednictwem LSI 2021 na takich samych zasadach jak opisane w rozdziale 3.

#### Uwaga!

W sekcji kontakty - dane adresowe do korespondencji należy wskazać aktywny i obsługiwany adres skrzynki e-mail.

Zawiadomienia o wyborze projektu do dofinansowania lub o negatywnym wyniku oceny otrzymasz za pośrednictwem skrzynki ePUAP, którą podałeś w sekcji "kontakty".

#### Pamiętaj!

Złożenie wniosku o dofinansowanie oznacza, że akceptujesz wskazany powyżej sposób komunikacji elektronicznej.

#### Uwaga!

Doręczenie pism za pomocą środków komunikacji elektronicznej oznacza, że nie masz prawa do roszczeń, jeżeli dojdzie do sytuacji dla Ciebie niekorzystnej wskutek:

- nieodebrania pisma,
- nieterminowego odebrania pisma albo
- innego uchybienia, w tym niepoinformowania ION o zmianie danych teleadresowych w zakresie komunikacji elektronicznej.

W zakresie procedury odwoławczej komunikacja jest prowadzona zgodnie z Podrozdziałem 5.5.

W zakresie umowy o dofinansowanie projektu komunikacja jest prowadzona zgodnie z rozdziałem 6.

#### 7.3 Udzielanie informacji przez wnioskodawcę podmiotom zewnętrznym

Informacje oraz dokumenty, które umieścisz we wniosku o dofinansowanie mogą zostać przekazane podmiotom przeprowadzającym badania ewaluacyjne, analizy i ekspertyzy na zlecenie instytucji zaangażowanych we wdrażanie FE SL 2021-2027.

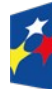

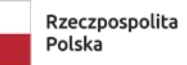

Dofinansowane przez Unię Europejską

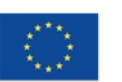

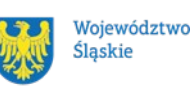

Możesz zostać również poproszony przez nie o udzielenie informacji na temat złożonego wniosku. Podmioty realizujące badania ewaluacyjne, analizy i ekspertyzy zobowiązane są do zachowania poufności przekazanych danych oraz do ochrony informacji, które stanowią tajemnice prawnie chronione.

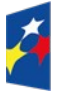

Fundusze Europejskie dla Śląskiego

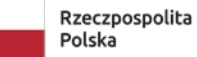

Dofinansowane przez Unię Europejską

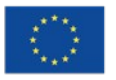

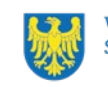

# 8. Przetwarzanie danych osobowych

Realizacja naszych zadań, takich jak rozpatrzenie Twojego wniosku, komunikacja z Tobą, przyznanie dofinansowania, a następnie jego rozliczenie, wymagać będą pozyskiwania różnych danych osobowych.

Będziemy przekazywać informacje na temat przetwarzania danych poszczególnych osób, w miejscu i czasie, w których będą one zbierane.

#### Pamiętaj!

Jako wnioskodawca lub beneficjent odpowiadasz za przetwarzanie danych osobowych, którymi dysponujesz jako ich administrator.

Oznacza to między innymi, że:

- powinieneś realizować obowiązki administratora danych,
- pomiędzy Tobą a nami będzie dochodzić do przekazywania danych osobowych – zarówno Twoich jak i innych osób.

Dane osobowe muszą być przetwarzane zgodnie z prawem, w niezbędnym zakresie oraz w bezpieczny sposób.

## Dowiedz się więcej:

Więcej informacji na ten temat znajdziesz w zakładce (FAQ) na stronie internetowej FE SL 2021.

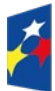

Fundusze Europejskie dla Śląskiego

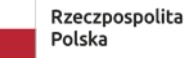

Dofinansowane przez Unię Europejską

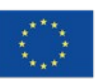

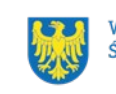

# 9. Wykaz skrótów

[Wykaz skrótów powinien być określany każdorazowo indywidualnie i adekwatnie do naboru, poniższe wyliczenie jest jedynie przykładowe.]

EFRR - Europejski Fundusz Rozwoju Regionalnego

EFS + - Europejski Fundusz Społeczny Plus

**ePUAP** – elektroniczna Platforma Usług Administracji Publicznej dostępna pod adresem http://epuap.gov.pl;

**FE SL 2021-2027/Program** – program Fundusze Europejskie dla Śląskiego 2021-2027;

FST – Fundusz na rzecz Sprawiedliwej Transformacji;

ION – Instytucja Organizująca Nabór – (Zarząd Województwa Śląskiego)
 Departament Europejskiego Funduszu Rozwoju Regionalnego/ Departament
 Europejskiego Funduszu Społecznego/Śląskie Centrum Przedsiębiorczości
 w Chorzowie/Wojewódzki Urząd Pracy w Katowicach;

**IZ FE SL** – Instytucja Zarządzająca programem Fundusze Europejskie dla Śląskiego 2021–2027;

IP FE SL – Instytucja Pośrednicząca we wdrażaniu programu FE SL 2021-2027;
 KOP – Komisja Oceny Projektów;

**KM FE SL** - Komitet Monitorujący program Fundusze Europejskie dla Śląskiego 2021-2027;

**LSI 2021** – Lokalny System Informatyczny dla programu Fundusze Europejskie dla Śląskiego 2021-2027, wersja szkoleniowa dostępna jest pod adresem:

https://lsi2021-szkol.slaskie.pl, natomiast wersja produkcyjna pod adresem:

https://lsi2021.slaskie.pl;

LWK – Lista wskaźników kluczowych;

LWP – Lista wskaźników specyficznych dla programów;

**SZOP FE SL** - Szczegółowy Opis Priorytetów dla programu Fundusze Europejskiego dla Śląskiego 2021-2027;

WOD – wniosek o dofinansowanie projektu;

••••

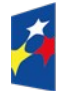

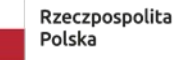

Dofinansowane przez Unię Europejską

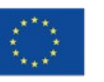

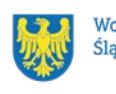

# 10. Słownik pojęć

[Słownik pojęć powinien być określany **każdorazowo indywidualnie i adekwatnie do naboru**, poniższe wyliczenie jest jedynie przykładowe.]

**Awaria krytyczna LSI 2021** – nieprawidłowość w działaniu systemu potwierdzona przez administratorów, uniemożliwiająca korzystanie użytkownikom z funkcjonalności pozwalających na złożenie wniosku o dofinansowanie projektu, o której mowa w rozdziale 3.3.

**Decyzja o dofinansowaniu projektu** – decyzja podjęta przez jednostkę sektora finansów publicznych, która stanowi podstawę dofinansowania projektu, w przypadku, gdy ta jednostka jest jednocześnie instytucją udzielającą dofinansowania oraz wnioskodawcą.

**Dzień** – dzień kalendarzowy, o ile nie wskazano inaczej. Jeżeli koniec terminu do wykonania czynności przypada na dzień uznany ustawowo za wolny od pracy lub na sobotę, termin upływa następnego dnia, który nie jest dniem wolnym od pracy ani sobotą.

**Dofinansowanie** – finansowanie UE lub współfinansowanie krajowe z budżetu państwa, przyznane na podstawie umowy o dofinansowanie projektu albo decyzji o dofinansowaniu projektu.

**Dostępność** – możliwość korzystania z infrastruktury, transportu, technologii i systemów informacyjno-komunikacyjnych oraz produktów i usług. Pozwala ona osobom, które mogą być wykluczone (ze względu na różne przesłanki wymienione w rozporządzeniu ogólnym), w szczególności osobom z niepełnosprawnościami i starszym na korzystanie z nich na zasadzie równości z innymi osobami. Podstawą wykluczenia może być np. wiek, tymczasowa niepełnosprawność, opieka nad dziećmi itd. W przypadku projektów realizowanych w polityce spójności dostępność oznacza, że wszystkie ich produkty (w tym także udzielane usługi) mogą być wykorzystywane (używane) przez każdą osobę. Przykładami tych produktów są: strona lub aplikacja internetowa, materiały szkoleniowe, konferencja, wybudowane lub modernizowane obiekty, zakupione środki transportu.

**Kryteria wyboru projektów** – kryteria umożliwiające ocenę projektu, zatwierdzone przez komitet monitorujący, o którym mowa w art. 38 rozporządzenia ogólnego.

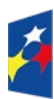

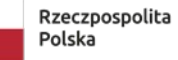

Dofinansowane przez Unię Europejską

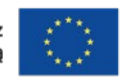

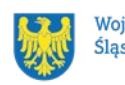

Mechanizm racjonalnych usprawnień (MRU) – oznacza możliwość sfinansowania specyficznych działań dostosowawczych, uruchamianych wraz z pojawieniem się w projekcie realizowanym w ramach polityki spójności osoby z niepełnosprawnością (w charakterze uczestnika, uczestniczki lub personelu projektu);

Oczywiste omyłki - omyłki widoczne, takie jak błędy rachunkowe w wykonaniu działania matematycznego, błedy pisarskie, polegające na przekreceniu, opuszczeniu wyrazu.

**Partner** - podmiot wskazany we wniosku jako realizator, wybrany w celu wspólnej realizacji projektu, zgodnie z art. 39 ust.1 ustawy wdrożeniowej.

**Portal** – portal internetowy, o którym mowa w art. 46 lit. b rozporządzenia ogólnego (funduszeeuropejskie.gov.pl), dostarczający informacji na temat wszystkich programów operacyjnych w Polsce.

**Postępowanie** – działania w zakresie wyboru projektów, obejmujące nabór

i ocenę wniosków o dofinansowanie oraz rozstrzygnięcia w zakresie przyznania

dofinansowania;

Projekt – przedsięwzięcie zmierzające do osiągnięcia założonego celu określonego wskaźnikami, z określonym początkiem i końcem realizacji, zgłoszone do objęcia albo objęte dofinansowaniem UE w ramach programu.

**Rozstrzygniecie naboru** – zatwierdzenie przez właściwa instytucje wyników oceny projektów, zawierające przyznane oceny, w tym uzyskaną liczbę punktów.

Strona internetowa programu FE SL 2021-2027 - www.funduszeue.slaskie.pl strona internetowa dostarczająca informacje na temat programu Fundusze Europejskie dla Śląskiego na lata 2021-2027.

Ustawa wdrożeniowa – ustawa z dnia 28 kwietnia 2022 r. o zasadach realizacji zadań finansowanych ze środków europejskich w perspektywie finansowej 2021-2027.

Umowa o dofinansowanie projektu – oznacza:

a) umowę zawartą między właściwą instytucją a wnioskodawcą, którego projekt został wybrany do dofinansowania, zawierającą co najmniej elementy,

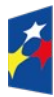

Dofinansowane przez Unie Europeiska

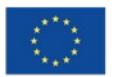

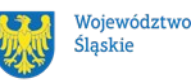

31

o których mowa w art. 206 ust. 2 ustawy z dnia 27 sierpnia 2009 r. o finansach publicznych

b) porozumienie, o którym mowa w art. 206 ust. 5 ustawy z dnia 27 sierpnia 2009
 r. o finansach publicznych, zawarte między właściwą instytucją
 a wnioskodawcą, którego projekt został wybrany do dofinansowania.

Wniosek o dofinansowanie (WOD) – wniosek o dofinansowanie projektu (wypełniany i składany w LSI 2021), w którym zawarte są informacje na temat wnioskodawcy oraz opis projektu, na podstawie których dokonuje się oceny spełnienia przez ten projekt kryteriów wyboru projektów.

Wnioskodawca – podmiot, który złożył wniosek o dofinansowanie projektu.

. . . .

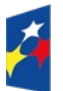

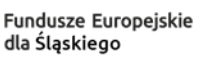

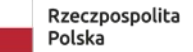

Dofinansowane przez Unię Europejską

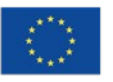

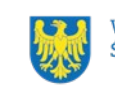

# 11. Podstawy prawne

[Podstawy prawne powinny być określane **indywidualnie i adekwatnie** do specyfiki naboru, ION jest zobowiązana do każdorazowej weryfikacji i aktualizacji podstaw prawnych w oparciu, o które organizowany jest nabór.]

- Rozporządzenie Parlamentu Europejskiego i Rady (UE) nr 2021/1060 z dnia 24 czerwca 2021 r. ustanawiające wspólne przepisy dotyczące Europejskiego Funduszu Rozwoju Regionalnego, Europejskiego Funduszu Społecznego Plus, Funduszu Spójności, Funduszu na rzecz Sprawiedliwej Transformacji i Europejskiego Funduszu Morskiego, Rybackiego i Akwakultury, a także przepisy finansowe na potrzeby tych funduszy oraz na potrzeby Funduszu Azylu, Migracji i Integracji, Funduszu Bezpieczeństwa Wewnętrznego i Instrumentu Wsparcia Finansowego na rzecz Zarządzania Granicami i Polityki Wizowej.
- Ustawa z dnia 28 kwietnia 2022 r. o zasadach realizacji zadań finansowanych ze środków europejskich w perspektywie finansowej 2021–2027 [należy wskazać aktualny publikator].
- Ustawa z dnia 14 czerwca 1960 r. Kodeks postępowania administracyjnego [należy wskazać aktualny publikator].

oraz

- Program Fundusze Europejskie dla Śląskiego 2021-2027 (FE SL 2021-2027) uchwalony przez Zarząd Województwa Śląskiego Uchwałą nr ...... z dnia ......i zatwierdzony decyzją Komisji Europejskiej z dnia ......nr
- Kryteria wyboru projektów przyjęte uchwałą KM FE SL nr ...... [należy wskazać aktualne informacje]

Jeśli Twój projekt objęty jest pomocą de minimis, właściwą podstawą prawną udzielenia pomocy jest:

• ...

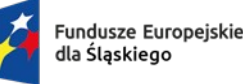

Dofinansowane przez Unię Europejską

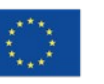

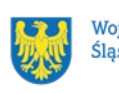

Jeśli Twój projekt objęty jest pomocą publiczną, właściwymi podstawami prawnymi udzielenia pomocy mogą być:

• ...

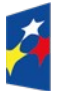

Fundusze Europejskie dla Śląskiego

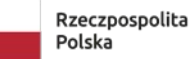

Dofinansowane przez Unię Europejską

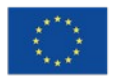

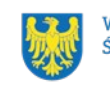

# 12. Załączniki do Regulaminu

[Załączniki powinny być określane **indywidualnie i adekwatnie** do naboru. Poniżej wskazano minimalny zakres załączników. Należy pamiętać o zatytułowaniu każdego załącznika Regulaminu wyboru projektów **Załącznik nr... - nazwa załącznika**.]

Integralną część Regulaminu wyboru projektów stanowią:

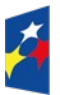

Fundusze Europejskie dla Śląskiego

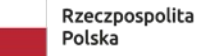

Dofinansowane przez Unię Europejską

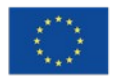

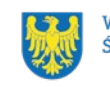

#### Załącznik nr 1 - Kryteria wyboru projektów

[Załącznik powinien zawierać tylko kryteria wyboru projektów adekwatne dla danego naboru, tabela powinna odzwierciedlać kryteria w taki sposób, w jaki zostały one zatwierdzone przez KM FE SL, tj. z zachowaniem przyjętych, rekomendowanych przez RT zasad ich opracowania.]

| Tabela 2. Nazwa tabeli | (kategoria kryteriów, | np. kryteria formalne) |
|------------------------|-----------------------|------------------------|
|------------------------|-----------------------|------------------------|

| L.p. | Nazwa kryterium | Definicja kryterium | Czy spełnienie kryterium jest<br>konieczne do przyznania<br>dofinansowania? | Sposób oceny kryterium | Szczególne znaczenie<br>kryterium |
|------|-----------------|---------------------|-----------------------------------------------------------------------------|------------------------|-----------------------------------|
| 1.   |                 |                     |                                                                             |                        |                                   |
| 2.   |                 |                     |                                                                             |                        |                                   |
| 3.   |                 |                     |                                                                             |                        |                                   |
| 4.   |                 |                     |                                                                             |                        |                                   |

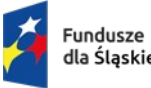

Fundusze Europejskie dla Śląskiego Rzeczpospolita Polska

Dofinansowane przez Unię Europejską

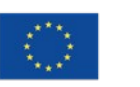

## Załącznik nr 2 - Wskaźniki

[Należy pamiętać, że wskaźniki wskazane w naborze i opisane w Regulaminie muszą być zgodne z SZOP FE SL, ponieważ ewentualne rozbieżności w tym zakresie mogą skutkować brakiem możliwości eksportu danych z WOD do CST2021.]

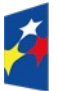

Fundusze Europejskie dla Śląskiego

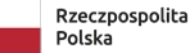

Dofinansowane przez Unię Europejską

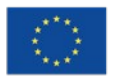

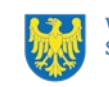

Załącznik nr 3 - Wzór wniosku o dofinansowanie projektu

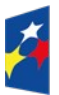

Fundusze Europejskie dla Śląskiego

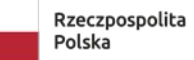

Dofinansowane przez Unię Europejską

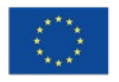

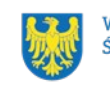

Załącznik nr 4 – Instrukcja wypełniania i składania wniosku o dofinansowanie projektu

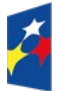

Fundusze Europejskie dla Śląskiego

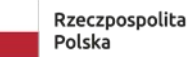

Dofinansowane przez Unię Europejską

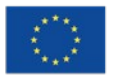

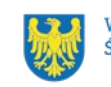

Załącznik nr 5. - Wzór umowy o dofinansowaniu projektu

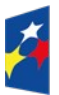

Fundusze Europejskie dla Śląskiego

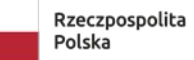

Dofinansowane przez Unię Europejską

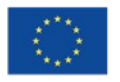

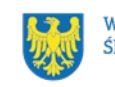